●操作関連

①スタートメニュー

Windows11 では、スタート画面が大きく変わりました。Windows10 では左側に全ての アプリが表示されましたが、Windows11 では中央に配置され、アプリもピン止めされ たもののみ表示されています。(全アプリを見るときは「すべてのアプリ」をクリック します。)また新たに、「おすすめ」が設定され、最近使ったファイル等が表示されま す。シャットダウン、再起動の操作もスタートメニューの「電源ボタン」で行います。

\*スタートメニューの位置は変えれませんが、タスクバーの位置は 左詰めに変更できます。

<設定>→<個人用設定>→<タスクバー>→<タスクバーの動作> →<タスクバーの位置を左揃えに> \*スタートメニューのレイアウト変更によって、ピン止めのアプリの 表示の増減ができ表示項目の選択もできます。 <設定>→<個人用設定>→<スタート>

| A state                                                          | 個人用設定 > 9スクバ−                                                |                |
|------------------------------------------------------------------|--------------------------------------------------------------|----------------|
| 後宅の後書                                                            | クスタ 代 液門     タスタ 代 液門     タスタ パ 液門     タスタ パ 液門     タスタ パ 液門 | n              |
| 947.5                                                            | Q :97                                                        | 15 💶           |
| Distort 19742                                                    | ■ - <b>ク</b> スクビュー                                           | a 💼            |
| <ul> <li>молиции на правит</li> <li>молиции на правит</li> </ul> | 🚺 OrV_ab                                                     | its 💼          |
| 27).                                                             | 7778                                                         | t> 💶           |
| ■ 時刻注言語                                                          | システム トレイ アイコン<br>システム トレイ アイコン                               |                |
| © 5 6<br>≹ 2589/974                                              | 87 (40) X-1-<br>779 000 01 00 21 (5 x 1) - 7 (1997) 45       | t/ 🝋           |
|                                                                  | 回 タッチキード・<br>シフチード・ドライロンを示さ                                  | \$/ <b>E</b> ) |
| Windows Update                                                   | 10日 20月9日まだ。↓<br>使用なりまた。↓<br>使用なりたいたアイロンを用いて売れてる             | 42 💭           |
|                                                                  | その後の2次学んドレイ アイでメ<br>後回のシステム ドレイアイでは美生によれは手手をついます             |                |
|                                                                  | タスタ 氏一切数件<br>ジェル ルーの数件 たいど 日期時代 陸田市 当まび取得サイムルイ               | A              |
|                                                                  | タスケパーの変変                                                     | +selft2 ~      |
|                                                                  | □ ダスタ ズ 七三融の公務す                                              |                |
|                                                                  | 🥑 タスタ パーアプリでパッジを表示する                                         |                |
|                                                                  | 🔽 ala (= > llandate=Eta                                      |                |

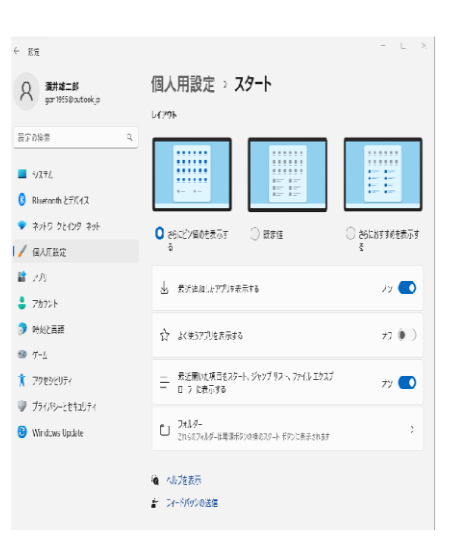

## ②タスクバー

画面下方中央揃いで表示されています。タスクバーの何もない所を右クリックすると 「タスクバーの設定」のみ表示されます(Windows10ではいくつかのメニューが表示 されます)。タスクバーの位置は、前項目スタートメニューで説明の通り左詰めに変更 できます。また、ウィジェットの箇所で説明したように、「検索」、「タスクビュー」, 「ウィジェット」、「チャット」のアイコンは非表示にすることができます。

## ③フォルダーを開いた時の操作

Windows10 のようなタブはなく、主な操作(\*) についてアイコンが表示されます。 \*切り取り、コピー、名前の変更、削除 (22H2以降では、「表示」の項目があり、ここからサイズ変更等ができます。) アイコンがない操作をする際は、画面上で右クリックをすると操作メニューが表示 され、さらに「その他のオプション」をクリックするとWindows10 で右クリックした ものと同じものが表示されます。

新たにフォルダーを作成する時は「新規作成」をクリックします。

| <ul> <li>○ 新規作成 · </li> <li>※</li> <li>← → · ↑ </li> </ul> | <ul> <li>PC &gt; F41X2F</li> </ul> | C) ©                          | ◎ 11 並べ智                      | tt · ロ 表示 · · · · · · · · · · · · · · · · · · | <b>%</b> d |                |              | クイック アクセスにピン留めする<br>今すぐスキャン<br>バックアップに追加する  |   |
|------------------------------------------------------------|------------------------------------|-------------------------------|-------------------------------|-----------------------------------------------|------------|----------------|--------------|---------------------------------------------|---|
| ×-# 🏫 K                                                    |                                    |                               |                               | <ul> <li>ロ 大アイコン</li> <li>ロ 中アイコン</li> </ul>  | ■ 閏<       |                | Enter        | バックアップから除外                                  |   |
| > 👩 Creative Cloud File                                    |                                    |                               |                               | ※ 小アイコン                                       |            |                |              | 合 このフォルダを同期またはバックアップ                        |   |
| > 🔷 OneDrive - Person                                      | ACバソコンクラブ                          | CyberLink                     | Downloads                     | III 一覧 カスタノ                                   | 2 新し       | いウィンドウで開く      |              | アクセスを許可する(G)                                | > |
| Y 📮 PC                                                     |                                    |                               |                               | ≡ 詳細 /-ト                                      | \$ 71      | ック アクセスにピン留めする |              | 以前のパージョンの復元(V)                              |   |
| > 🛓 ダウンロード                                                 |                                    |                               |                               | 8= 並べて表示                                      | ~ ~ ~ ~    |                |              | 🐑 ファイルを Acrobat で結合                         |   |
| > こ デスクトップ                                                 | 2                                  | PDF                           | PDF                           | *= 37779                                      | 🖍 🖓        | ート メニューにピン留めする |              | ライブラリに追加(I)                                 | > |
| > ► E277+<br>> ■ E277+<br>> ■ E277+                        | 歷史探訪会                              | (修正版) 30方<br>禍維感 34番<br>酒井延二郎 | 220825 芦みな<br>会使り第4号sd-<br>圧縮 | *** 30パパドロ*********************************** | 🖸 ZIP      | ファイルに圧縮する      |              | Ø ノートン 360<br>スタート メニューにビン留めする<br>パスのコピー(A) | > |
| > "- Windows (C:)                                          |                                    | -                             | W                             | w w                                           | パス     パス  | いのコピー          | Ctrl+Shift+C | 送る(N)                                       | > |
| > 🗕 Google Drive (G:<br>> 📬 ネットワーク                         | 声みな会 111<br>声みな会広報紙<br>表紙タイトル (1)  | 芦みな会広報紙<br>表紙挿絵透過             | 芦みな会同好会<br>活動内容(              | 芦みな会使り第 芦屋公園テニス:<br>3号2ページ -ト使用許可書            | ₿ Jo       | パティ            | Alt+Enter    | 切り取り(T)<br>コピー(C)                           |   |
|                                                            |                                    |                               |                               |                                               | Ø No       | rton Security  | >            | ショートカットの作成(S)<br>削除(D)<br>名前の変更(M)          |   |
|                                                            |                                    |                               |                               |                                               | 67 20      | )他のオプションを表示    | Shift+F10    | プロパティ(R)                                    |   |
|                                                            |                                    |                               |                               |                                               | -          |                |              |                                             |   |

(3) Windows11 へのアップグレードについて 今使っているパソコンが Windows11 ヘアップグレードできるかどうか確認すること が重要です。

<確認方法>

- ①「Windows Update」の画面で確認する。<設定>→<更新とセキュリティ>
- ②メーカーのWEBサイトで確認する。
- ③ P C 正常性チェックアプリで確認する。 詳しくはこちらのリンク→PC 正常性チェック アプリの使用方法 (microsoft.com)

無償アップグレード全般についての詳細は下記リンク先をご確認ください →Windows 11 無償アップグレード方法や条件を解説 - Microsoft for business

## Windows 11のシステム要件

Windows 11にアップグレードできるかどうかは、以下のシステム要件の表から も分かる通り、PCのハードウェアに大きく依存する。

| 【表】 Windows 11のシステム要件 |                                                                                   |  |  |  |
|-----------------------|-----------------------------------------------------------------------------------|--|--|--|
| プロセッサ(CPU)            | 1GHz以上で2コア以上の64bit互換プロセッサまたはSoC<br>Intel:第8世代以降(CPU対応リスト)<br>AMD:Zen2以降(CPU対応リスト) |  |  |  |
| メモリ                   | 4GB以上                                                                             |  |  |  |
| ストレージ                 | 64GB以上                                                                            |  |  |  |
| システムファームウェア           | UEFI、セキュア ブート対応                                                                   |  |  |  |
| ТРМ                   | バージョン 2.0                                                                         |  |  |  |
| ビデオカード                | DirectX 12 以上(WDDM 2.0ドライバ) に対応                                                   |  |  |  |
| ディスプレイ解像度             | 9インチ以上で8bitカラーの高精細(720p)                                                          |  |  |  |

●Windows11の無料アップグレード期間

現時点では無料アップグレード期間の特定の終了日は設けられていませんが、将来 有料化になる可能性もあるので早めにアップグレードした方が良いかもしれません

(参考)

Windows8.1 のサポート終了期間→2023 年 1 月 10 日 Windows10 のサポート終了期間→2025 年 10 月 14 日

<参考資料 リンク先> →Windows 11 のヒント、コツ、および機能 | Microsoft